# FMCのトラブルシューティング:HA

#### <u>FMC:HAの検証</u> <u>FTDからFMC-HAへの通信の検証</u>

# はじめに

内容

このドキュメントでは、Firepower Management Center(FMC)のハイアベイラビリティ(HA)セットでの一般的な同期の問題をトラブルシューティングする方法について説明します。

# 前提条件

#### 要件

次の項目に関する知識があることが推奨されます。

- FMC:HA設定要件
- Linuxシェルに関する基礎知識。

使用するコンポーネント

バージョン7.2.8のVMware用FMCv。

このドキュメントの情報は、特定のラボ環境にあるデバイスに基づいて作成されました。このド キュメントで使用するすべてのデバイスは、クリアな(デフォルト)設定で作業を開始していま す。本稼働中のネットワークでは、各コマンドによって起こる可能性がある影響を十分確認して ください。

# 背景説明

このドキュメントで使用するラボの初期設定は、基本的なFMC-HA初期設定の要件に従っていま

す。

- 容量またはハードウェアバージョンが同じ2つのFMC。
- ・同じソフトウェアバージョン、侵入ルールアップデート、脆弱性データベース、および軽量 セキュリティパッケージを実行する2つのFMC
- 対応するライセンスを持つ2つのFMC。

# はじめる前に

- 管理者が両方のFMCにアクセスできることを確認します。
- 管理者がFMCによって管理されるFTDデバイスにアクセスできることを確認します。

## トラブルシューティングのためのコマンド

FMCのトラブルシューティングコマンド。

FMCデバイス間の接続を検証するために、ユーザは次のコマンドを実行できます。

<#root>

> expert

admin@firepower:~\$

sudo su

root@firepower:/Volume/home/admin#

ping xx.xx.18.102

PING xx.xx.18.102 (xx.xx.18.102) 56(84) bytes of data. 64 bytes from xx.xx.18.102: icmp\_seq=1 ttl=64 time=0.533 ms 64 bytes from xx.xx.18.102: icmp\_seq=2 ttl=64 time=0.563 ms 64 bytes from xx.xx.18.102: icmp\_seq=3 ttl=64 time=0.431 ms ^C --- xx.xx.18.102 ping statistics ---3 packets transmitted, 3 received, 0% packet loss, time 59ms rtt min/avg/max/mdev = 0.431/0.509/0.563/0.056 ms

root@firepower:/Volume/home/admin#

netstat -an | grep 8305

tcp 0 0 xx.xx.18.101:8305 0.0.0.0:\* LISTEN
tcp 0 0 xx.xx.18.101:8305 xx.xx.18.253:48759 ESTABLISHED
tcp 0 0 xx.xx.18.101:8305 xx.xx.18.254:53875 ESTABLISHED
tcp 0 0 xx.xx.18.101:8305 xx.xx.18.254:49205 ESTABLISHED
tcp 0 0 xx.xx.18.101:60871 xx.xx.18.253:8305 ESTABLISHE

ping <peer-ip-address>:このコマンドは、両方のデバイス間の到達可能性を確認するために使用 できます。

netstat -an | grep 8305:このコマンドは、ポート8305に接続されているデバイスを表示します。

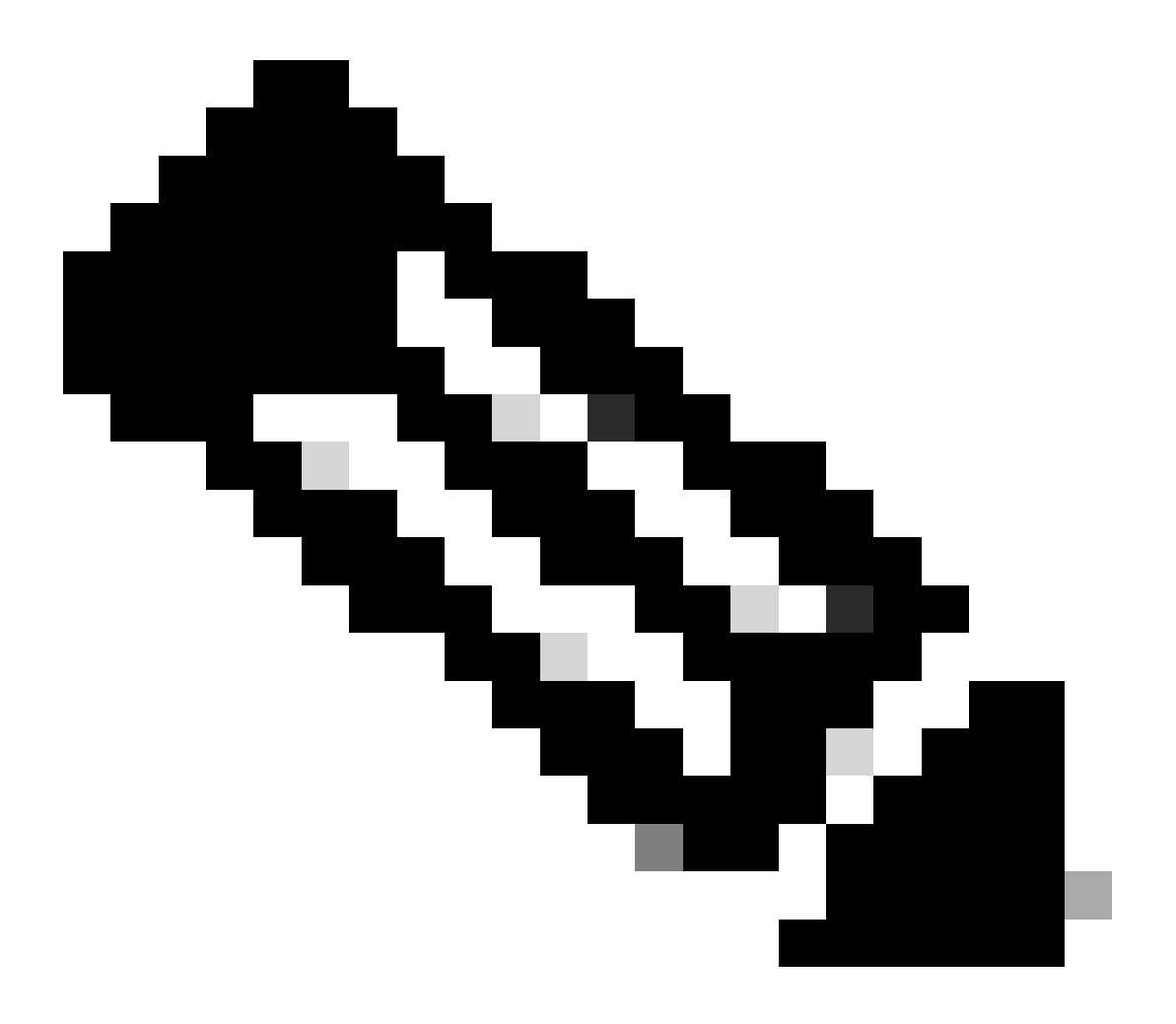

注:ポート8305は、FMCとの通信チャネルを確立するためにFirepowerデバイスに設定さ れたデフォルトポートです。

FMC-HAセットアップ設定を検証するために、ユーザは、スクリプトtroubleshoot\_HADC.plを実 行することもできます。 これは、次のシナリオで特に役立ちます。

- FMC-HA統合のヘルスステータスがデグレードされたとき。
- いずれかのデバイスのFMCグラフィックユーザインターフェイス(GUI)へのアクセスが失われても、FMC-CLIへのアクセスが引き続き機能し、アクセスできる場合。

<#root>

admin@firepower:~\$

sudo su

root@firepower:/Volume/home/admin#

troubleshoot\_HADC.pl

1 Show HA Info Of FMC 2 Execute Sybase DBPing 3 Show Arbiter Status 4 Check Peer Connectivity 5 Print Messages of AQ Task 6 Show FMC HA Operations History (ASC order) 7 Dump To File: FMC HA Operations History (ASC order) 8 Last Successful Periodic Sync Time (When it completed) 9 Print HA Status Messages 10 Compare active and standby device list 11 Check manager status of standby missing devices 12 Check critical PM processes details 13 Get Remote Stale Sync AQ Info 14 Help 0 Exit Enter choice:

### FTDトラブルシューティングコマンド

FTDからFMC-HAへの接続のトラブルシューティングを行うと、ユーザは両方のFMCに登録する 必要があるデバイスの接続、またはHAが縮退した場合の接続を検証でき、「縮退 – 同期が不完全 (This Management Center has less devices registered)」という警告が表示されます。

FTDのクリッシュレベルから、ユーザは次のコマンドを実行してFMCとの通信を検証できます。

<#root>

>

ping system xx.xx.18.102

PING xx.xx.18.102 (xx.xx.18.102) 56(84) bytes of data. 64 bytes from xx.xx.18.102: icmp\_seq=1 ttl=64 time=0.595 ms 64 bytes from xx.xx.18.102: icmp\_seq=2 ttl=64 time=0.683 ms 64 bytes from xx.xx.18.102: icmp\_seq=3 ttl=64 time=0.642 ms 64 bytes from xx.xx.18.102: icmp\_seq=4 ttl=64 time=24.4 ms 64 bytes from xx.xx.18.102: icmp\_seq=5 ttl=64 time=11.4 ms 64 bytes from xx.xx.18.102: icmp\_seq=5 ttl=64 time=11.4 ms 65 packets transmitted, 5 received, 0% packet loss, time 128ms 75 rtt min/avg/max/mdev = 0.595/7.545/24.373/9.395 ms > show managers

Type : Manager Host : xx.xx..18.101 Display name : xx.xx..18.101 Version : 7.2.8 (Build 25) Identifier : fc3e3572-xxxx-xxxx-39e0098c166c Registration : Completed Management type : Configuration and analytics

Type : Manager Host : xx.xx..18.102 Display name : xx.xx..18.102 Version : 7.2.8 (Build 25) Identifier : bb333216-xxxx-xxxx-c68c0c388b44 Registration : Completed Management type : Configuration and analytics

> sftunnel-status

SFTUNNEL Start Time: Mon Oct 14 21:29:16 2024

Both IPv4 and IPv6 connectivity is supported Broadcast count = 5 Reserved SSL connections: 0 Management Interfaces: 2 eth0 (control events) xx.xx..18.254, tap\_nlp (control events) 169.254.1.2,fd00:0:0:1::2

\*\*\*\*\*

\*\*RUN STATUS\*\*\*\*xx.xx..18.102\*\*\*\*\*\*\*\*\*\*\*\*\*\*
Key File = /var/sf/peers/bb333216-xxxx-xxxx-c68c0c388b44/sftunnel-key.pem
Cert File = /var/sf/peers/bb333216-xxxx-xxxx-c68c0c388b44/sftunnel-cert.pem
CA Cert = /var/sf/peers/bb333216-xxxx-xxxx-c68c0c388b44/cacert.pem
Cipher used = TLS\_AES\_256\_GCM\_SHA384 (strength:256 bits)
ChannelA Connected: Yes, Interface eth0
Cipher used = TLS\_AES\_256\_GCM\_SHA384 (strength:256 bits)
ChannelB Connected: Yes, Interface eth0
Registration: Completed.
IPv4 Connection to peer 'xx.xx..18.102' Start Time: Tue Oct 15 00:38:43 2024 UTC
IPv4 Last outbound connection to peer 'xx.xx..18.102' via Primary ip/host 'xx.xx..18.102'

PEER INFO: sw\_version 7.2.8 sw\_build 25 Using light registration Management Interfaces: 1 eth0 (control events) xx.xx..18.102, Peer channel Channel-A is valid type (CONTROL), using 'eth0', connected to 'xx.xx..18.102' via 'xx.xx..18 Peer channel Channel-B is valid type (EVENT), using 'eth0', connected to 'xx.xx..18.102' via 'xx.xx..18

\*\*\*\*\*\*\*\*\*\*\*\*\*\*\*\*

\*\*RUN STATUS\*\*\*\*xx.xx..18.101\*\*\*\*\*\*\*\*\*\*\*

Key File = /var/sf/peers/fc3e3572-xxxx-xxxx-39e0098c166c/sftunnel-key.pem Cert File = /var/sf/peers/fc3e3572-xxxx-xxxx-39e0098c166c/sftunnel-cert.pem CA Cert = /var/sf/peers/fc3e3572-xxxx-xxxx-39e0098c166c/cacert.pem Cipher used = TLS\_AES\_256\_GCM\_SHA384 (strength:256 bits) ChannelA Connected: Yes, Interface eth0 Cipher used = TLS\_AES\_256\_GCM\_SHA384 (strength:256 bits) ChannelB Connected: Yes, Interface eth0 Registration: Completed. IPv4 Connection to peer 'xx.xx..18.101' Start Time: Mon Oct 14 21:29:15 2024 UTC IPv4 Last outbound connection to peer 'xx.xx..18.101' via Primary ip/host 'xx.xx..18.101' PEER INFO: sw\_version 7.2.8 sw\_build 25 Using light registration Management Interfaces: 1 eth0 (control events) xx.xx..18.101, Peer channel Channel-A is valid type (CONTROL), using 'eth0', connected to 'xx.xx..18.101' via 'xx.xx.. Peer channel Channel-B is valid type (EVENT), using 'eth0', connected to 'xx.xx..18.101' via 'xx.xx..18 \*\*\*\*\* \*\*RPC STATUS\*\*\*\*xx.xx..18.102\*\*\*\*\*\*\*\*\*\*\* 'uuid' => 'bb333216-xxxx-xxxx-c68c0c388b44', 'uuid\_gw' => '', 'last\_changed' => 'Wed Oct 9 07:00:11 2024', 'active' => 1, 'name' => 'xx.xx..18.102', 'ip' => 'xx.xx..18.102', 'ipv6' => 'IPv6 is not configured for management' \*\*RPC STATUS\*\*\*\*xx.xx..18.101\*\*\*\*\*\*\*\*\*\*\*\* 'uuid\_gw' => '', 'uuid' => 'fc3e3572-xxxx-xxxx-39e0098c166c', 'last\_changed' => 'Mon Jun 10 18:59:54 2024', 'active'  $\Rightarrow$  1, 'ip' => 'xx.xx..18.101', 'ipv6' => 'IPv6 is not configured for management', 'name' => 'xx.xx..18.101' Check routes: No peers to check

ping system <fmc-IP>:ICMPを生成するには、FTD管理インターフェイスからを実行します。

show managers:このコマンドは、デバイスが登録されているマネージャの情報をリストします。

sftunnel-status:このコマンドは、デバイス間で確立されている通信チャネルを検証します。この チャネルは、sftunnelという名前を受け取ります。

FTDのルートレベルで接続を確認するコマンドは、FMCと同じです。FTDの場合、FMCとの通信 の検証を可能にするスクリプトは含まれていませんが、/ngfw/var/log/action.logでの登録プロセス 中に生成された情報をチェックすることは可能です。

### 検証

次のトポロジでは、FMC-HAピアとFTD01の間の通信は、前述のコマンドを使用して検証できま

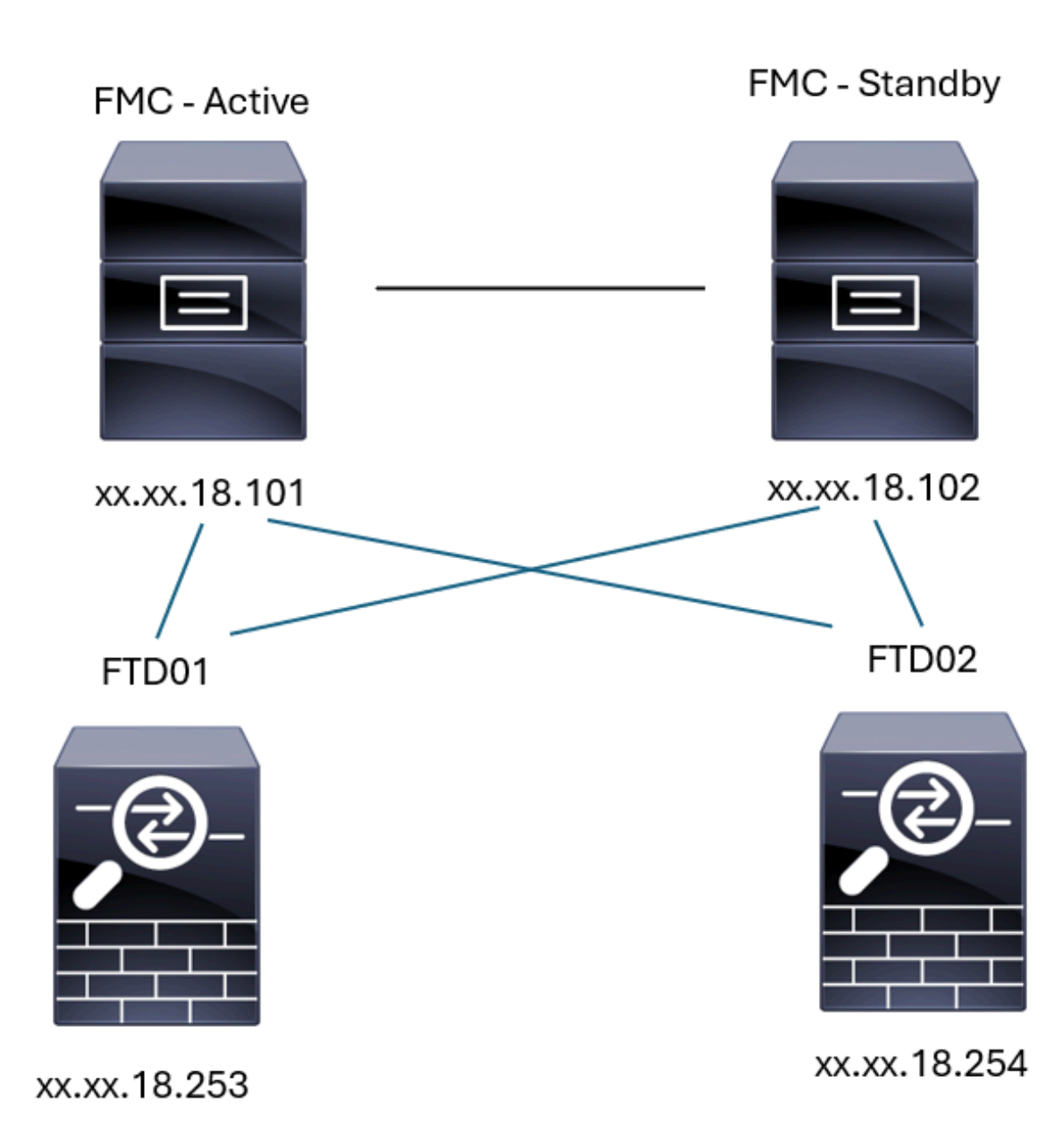

FMC-HAトポロジ

### FMC:HAの検証

この検証では、FMC-HAを設定するための基本的なガイドラインも、show versionコマンドを使用して検証できます。

<#root>

FMC Active

>

-----[ firepower ]------: Secure Firewall Management Center for VMware (66) Version 7.2.8 (Build 25) Model UUID : fc3e3572-xxxx-xxxx-39e0098c166c : 2023-11-29-001-vrt Rules update version LSP version : lsp-rel-20231129-1200 VDB version : 395 > expert admin@firepower:~\$ sudo su root@firepower:/Volume/home/admin# ping xx.xx.18.102 PING xx.xx.18.102 (xx.xx.18.102) 56(84) bytes of data. 64 bytes from xx.xx.18.102: icmp\_seq=1 ttl=64 time=0.385 ms 64 bytes from xx.xx.18.102: icmp\_seq=2 ttl=64 time=0.433 ms 64 bytes from xx.xx.18.102: icmp\_seq=3 ttl=64 time=0.606 ms 64 bytes from xx.xx.18.102: icmp\_seq=4 ttl=64 time=0.480 ms 64 bytes from xx.xx.18.102: icmp\_seq=5 ttl=64 time=0.524 ms ٨C --- xx.xx.18.102 ping statistics ---5 packets transmitted, 5 received, 0% packet loss, time 84ms rtt min/avg/max/mdev = 0.385/0.485/0.606/0.079 ms root@firepower:/Volume/home/admin# netstat -an | grep 8305 0 0 xx.xx.18.101:8305 xx.xx.18.254:53875 ESTABLISHED tcp ESTABLISHED ----- communication es tcp 0 0 xx.xx.18.101:8305 xx.xx.18.102:38239 0 0 xx.xx.18.101:8305 xx.xx.18.254:49205 tcp ESTABLISHED 0 0 xx.xx.18.101:8305 xx.xx.18.253:34865 ESTABLISHED tcp 0 0 xx.xx.18.101:60871 xx.xx.18.253:8305 ESTABLISHED tcp 0 0 xx.xx.18.101:8305 xx.xx.18.102:42253 ESTABLISHED ----- communication es tcp root@firepower:/Volume/home/admin# troubleshoot\_HADC.pl 1 Show HA Info Of FMC 2 Execute Sybase DBPing Show Arbiter Status 3 4 Check Peer Connectivity 5 Print Messages of AQ Task 6 Show FMC HA Operations History (ASC order) 7 Dump To File: FMC HA Operations History (ASC order) Last Successful Periodic Sync Time (When it completed) 8 9 Print HA Status Messages 10 Compare active and standby device list 11 Check manager status of standby missing devices 12 Check critical PM processes details 13 Get Remote Stale Sync AQ Info

```
14 Help
0
    Exit
Enter choice: 1
HA Enabled: Yes
This FMC Role In HA: Active - Primary
Status out put: vmsDbEngine (system,gui) - Running 5093
In vmsDbEngineStatus(): vmsDbEngine process is running at /usr/local/sf/lib/perl/5.24.4/SF/Synchronize/
Sybase Process: Running (vmsDbEngine, theSybase PM Process is Running)
Sybase Database Connectivity: Accepting DB Connections.
Sybase Database Name: csm_primary
Sybase Role: Active
1
    Show HA Info Of FMC
2
    Execute Sybase DBPing
3
    Show Arbiter Status
4
    Check Peer Connectivity
5
    Print Messages of AQ Task
    Show FMC HA Operations History (ASC order)
6
7
    Dump To File: FMC HA Operations History (ASC order)
8
    Last Successful Periodic Sync Time (When it completed)
9
    Print HA Status Messages
10 Compare active and standby device list
11 Check manager status of standby missing devices
12 Check critical PM processes details
13 Get Remote Stale Sync AQ Info
14
   Help
0
    Exit
Enter choice: 4
Peer UUID [Enter 'Return' For HA Peer(no UUID required)]:
Peer Is Connected
VAR1 = \{
         'vip' => '',
         'model_id' => 'E',
         'ip' => 'xx.xx.18.102',
         'persistent' => 0,
         'sw_version' => '7.2.8',
         'last_changed' => 1728457211,
         'active' => 1,
         'uuid' => 'bb333216-xxxx-xxxx-c68c0c388b44',
         'upgrade_version' => '',
         'reg_state' => 0,
         'model_number' => '66',
         'primary_mgr' => 0,
         'name' => 'xx.xx.18.102',
         'uuid_gw' => '',
         'ipv6' => undef,
         'vip_local' => ''
         'priority' => 0,
         'reg_key' => ''
         'vnet' => undef,
         'role' => 0,
         'mgmt_mac_address' => '00:50:56:B3:D1:07'
       };
1 Show HA Info Of FMC
```

```
2 Execute Sybase DBPing
```

3 Show Arbiter Status 4 Check Peer Connectivity 5 Print Messages of AQ Task 6 Show FMC HA Operations History (ASC order) 7 Dump To File: FMC HA Operations History (ASC order) 8 Last Successful Periodic Sync Time (When it completed) 9 Print HA Status Messages 10 Compare active and standby device list 11 Check manager status of standby missing devices 12 Check critical PM processes details 13 Get Remote Stale Sync AQ Info 14 Help 0 Exit Enter choice: 8 ------ Last periodic sync time details ------Last successful sync completed at: Wed Oct 16 16:44:23 2024 UTC Current time: Wed Oct 16 16:46:34 2024 UTC Last successful sync completed '2 minutes 11 seconds' ago. ------ Last periodic sync time details end -------1 Show HA Info Of FMC 2 Execute Sybase DBPing 3 Show Arbiter Status 4 Check Peer Connectivity 5 Print Messages of AQ Task 6 Show FMC HA Operations History (ASC order) 7 Dump To File: FMC HA Operations History (ASC order) 8 Last Successful Periodic Sync Time (When it completed) 9 Print HA Status Messages 10 Compare active and standby device list 11 Check manager status of standby missing devices 12 Check critical PM processes details 13 Get Remote Stale Sync AQ Info 14 Help 0 Exit Enter choice: 9 SYNC\_ACTIVE: 1 at /usr/local/sf/lib/perl/5.24.4/SF/Synchronize.pm line 494, <STDIN> line 5. Sybase state : at /usr/local/sf/lib/perl/5.24.4/SF/Synchronize.pm line 701. Sybase state : at /usr/local/sf/lib/perl/5.24.4/SF/Synchronize.pm line 801. Sync status : at /usr/local/sf/lib/perl/5.24.4/SF/Synchronize.pm line 802. Status: Healthy ------ FMC HA status messages end ------1 Show HA Info Of FMC 2 Execute Sybase DBPing 3 Show Arbiter Status 4 Check Peer Connectivity 5 Print Messages of AQ Task 6 Show FMC HA Operations History (ASC order) 7 Dump To File: FMC HA Operations History (ASC order) 8 Last Successful Periodic Sync Time (When it completed) 9 Print HA Status Messages

10 Compare active and standby device list 11 Check manager status of standby missing devices 12 Check critical PM processes details 13 Get Remote Stale Sync AQ Info 14 Help 0 Exit Enter choice: 10 Fetching standby missing device information... Devices are in sync. 1 Show HA Info Of FMC 2 Execute Sybase DBPing 3 Show Arbiter Status 4 Check Peer Connectivity 5 Print Messages of AQ Task 6 Show FMC HA Operations History (ASC order) 7 Dump To File: FMC HA Operations History (ASC order) 8 Last Successful Periodic Sync Time (When it completed) 9 Print HA Status Messages 10 Compare active and standby device list 11 Check manager status of standby missing devices 12 Check critical PM processes details 13 Get Remote Stale Sync AQ Info 14 Help 0 Exit Enter choice: 0 Thank you

#### <#root>

FMC Standby

#### >

show version

| [                    | firepower ]                                                                  |
|----------------------|------------------------------------------------------------------------------|
| Model                | : Secure Firewall Management Center for VMware (66) Version 7.2.8 (Build 25) |
| UUID                 | : bb333216-xxxx-xxxx-c68c0c388b44                                            |
| Rules update version | : 2023-11-29-001-vrt                                                         |
| LSP version          | : lsp-rel-20231129-1200                                                      |
| VDB version          | : 395                                                                        |
|                      |                                                                              |

> expert

admin@firepower:~\$

sudo su

ping xx.xx.18.101

```
PING xx.xx.18.101 (xx.xx.18.101) 56(84) bytes of data.
64 bytes from xx.xx.18.101: icmp_seq=1 ttl=64 time=0.402 ms
64 bytes from xx.xx.18.101: icmp_seq=2 ttl=64 time=0.482 ms
64 bytes from xx.xx.18.101: icmp_seq=3 ttl=64 time=0.452 ms
64 bytes from xx.xx.18.101: icmp_seq=4 ttl=64 time=0.490 ms
64 bytes from xx.xx.18.101: icmp_seq=5 ttl=64 time=0.519 ms
٨C
--- xx.xx.18.101 ping statistics ---
5 packets transmitted, 5 received, 0% packet loss, time 123ms
rtt min/avg/max/mdev = 0.402/0.469/0.519/0.039 ms
root@firepower:/Volume/home/admin#
netstat -an | grep 8305
          0
                0 xx.xx.18.102:8305
                                         xx.xx.18.254:50373
                                                               ESTABLISHED
tcp
                0 xx.xx.18.102:8305
tcp
          0
                                         xx.xx.18.253:42083
                                                               ESTABLISHED
          0
                0 xx.xx.18.102:59439
                                         xx.xx.18.254:8305
                                                               ESTABLISHED
tcp
          0
                0 xx.xx.18.102:36751
                                         xx.xx.18.253:8305
tcp
                                                               ESTABLISHED
          0
                0 xx.xx.18.102:38239
                                        xx.xx.18.101:8305
                                                               ESTABLISHED ----- communication es
tcp
          0
                0 xx.xx.18.102:42253
                                         xx.xx.18.101:8305
                                                               ESTABLISHED ----- communication es
tcp
root@firepower:/Volume/home/admin#
root@firepower:/Volume/home/admin#
troubleshoot_HADC.pl
1 Show HA Info Of FMC
2 Execute Sybase DBPing
3 Show Arbiter Status
4 Check Peer Connectivity
5 Print Messages of AQ Task
6 Show FMC HA Operations History (ASC order)
7 Dump To File: FMC HA Operations History (ASC order)
8 Last Successful Periodic Sync Time (When it completed)
9 Print HA Status Messages
10 Compare active and standby device list
11 Check manager status of standby missing devices
12 Check critical PM processes details
13 Get Remote Stale Sync AQ Info
14 Help
0 Exit
Enter choice: 1
HA Enabled: Yes
This FMC Role In HA: Standby - Secondary
Status out put: vmsDbEngine (system,gui) - Running 29652
In vmsDbEngineStatus(): vmsDbEngine process is running at /usr/local/sf/lib/perl/5.24.4/SF/Synchronize/
Sybase Process: Running (vmsDbEngine, theSybase PM Process is Running)
Sybase Database Connectivity: Accepting DB Connections.
Sybase Database Name: csm_secondary
Sybase Role: Standby
1 Show HA Info Of FMC
2 Execute Sybase DBPing
3 Show Arbiter Status
```

```
4 Check Peer Connectivity
5 Print Messages of AQ Task
6 Show FMC HA Operations History (ASC order)
7 Dump To File: FMC HA Operations History (ASC order)
8 Last Successful Periodic Sync Time (When it completed)
9 Print HA Status Messages
10 Compare active and standby device list
11 Check manager status of standby missing devices
12 Check critical PM processes details
13 Get Remote Stale Sync AQ Info
14 Help
0 Exit
Enter choice: 4
Peer UUID [Enter 'Return' For HA Peer(no UUID required)]:
Peer Is Connected
VAR1 = \{
         'vnet' => undef,
         'upgrade_version' => '',
         'uuid_gw' => '',
         'name' => 'xx.xx.18.101',
         'primary_mgr' => 1,
         'sw_version' => '7.2.8',
         'persistent' => 0,
         'model_number' => '66',
         'last_changed' => 1718045994,
         'reg_key' => '',
         'active' => 1,
         'reg_state' => 0,
         'model_id' => 'E',
         'vip' => '',
         'mgmt_mac_address' => '00:50:56:B3:E1:57',
         'vip_local' => '',
         'ip' => 'xx.xx.18.101',
         'priority' => 0,
         'uuid' => 'fc3e3572-xxxx-xxxx-xxxx-39e0098c166c',
         'role' => 0,
         'ipv6' => undef
       };
1 Show HA Info Of FMC
2 Execute Sybase DBPing
3 Show Arbiter Status
4 Check Peer Connectivity
5 Print Messages of AQ Task
6 Show FMC HA Operations History (ASC order)
7 Dump To File: FMC HA Operations History (ASC order)
8 Last Successful Periodic Sync Time (When it completed)
9 Print HA Status Messages
10 Compare active and standby device list
11 Check manager status of standby missing devices
12 Check critical PM processes details
13 Get Remote Stale Sync AQ Info
14 Help
0 Exit
Enter choice: 8
------ Last periodic sync time details ------
```

Last successful sync completed at: Wed Oct 16 16:46:06 2024 UTC Current time: Wed Oct 16 16:47:35 2024 UTC Last successful sync completed '1 minute 29 seconds' ago. ------ Last periodic sync time details end ------1 Show HA Info Of FMC 2 Execute Sybase DBPing 3 Show Arbiter Status 4 Check Peer Connectivity 5 Print Messages of AQ Task 6 Show FMC HA Operations History (ASC order) 7 Dump To File: FMC HA Operations History (ASC order) 8 Last Successful Periodic Sync Time (When it completed) 9 Print HA Status Messages 10 Compare active and standby device list 11 Check manager status of standby missing devices 12 Check critical PM processes details 13 Get Remote Stale Sync AQ Info 14 Help 0 Exit Enter choice: 9 SYNC\_ACTIVE: 1 at /usr/local/sf/lib/perl/5.24.4/SF/Synchronize.pm line 494, <STDIN> line 5. Found running Synchronization task: Initializing at /usr/local/sf/lib/perl/5.24.4/SF/Transaction/HADC.p Sybase state : at /usr/local/sf/lib/perl/5.24.4/SF/Synchronize.pm line 701. Sybase state : at /usr/local/sf/lib/perl/5.24.4/SF/Synchronize.pm line 801. Sync status :Synchronization Task In-progress at /usr/local/sf/lib/perl/5.24.4/SF/Synchronize.pm line Found running Synchronization task: Initializing at /usr/local/sf/lib/perl/5.24.4/SF/Transaction/HADC.p Status: Synchronization Task In-progress ----- FMC HA status messages end ------1 Show HA Info Of FMC 2 Execute Sybase DBPing 3 Show Arbiter Status 4 Check Peer Connectivity 5 Print Messages of AQ Task 6 Show FMC HA Operations History (ASC order) 7 Dump To File: FMC HA Operations History (ASC order) 8 Last Successful Periodic Sync Time (When it completed) 9 Print HA Status Messages 10 Compare active and standby device list 11 Check manager status of standby missing devices 12 Check critical PM processes details 13 Get Remote Stale Sync AQ Info 14 Help 0 Exit Enter choice: 10 Fetching standby missing device information... Devices are in sync. 1 Show HA Info Of FMC

2 Execute Sybase DBPing 3 Show Arbiter Status 4 Check Peer Connectivity 5 Print Messages of AQ Task 6 Show FMC HA Operations History (ASC order) 7 Dump To File: FMC HA Operations History (ASC order) 8 Last Successful Periodic Sync Time (When it completed) 9 Print HA Status Messages 10 Compare active and standby device list 11 Check manager status of standby missing devices 12 Check critical PM processes details 13 Get Remote Stale Sync AQ Info 14 Help 0 Exit Enter choice: 0 Thank you

#### FTDからFMC-HAへの通信の検証

#### <#root>

```
>
```

show version

| [           | firepower ]                                                              |    |
|-------------|--------------------------------------------------------------------------|----|
| Model       | : Cisco Firepower Threat Defense for VMware (75) Version 7.2.4 (Build 16 | 5) |
| UUID        | : 7064913a-xxxx-xxxx-xxxx-803aefd05d2c                                   |    |
| LSP version | : lsp-rel-20231129-1200                                                  |    |
| VDB version | : 395                                                                    |    |
|             |                                                                          |    |

>

ping system xx.xx.18.101

------ ping to FMC-Active PING xx.xx.18.101 (xx.xx.18.101) 56(84) bytes of data. 64 bytes from xx.xx.18.101: icmp\_seq=1 ttl=64 time=14.1 ms 64 bytes from xx.xx.18.101: icmp\_seq=2 ttl=64 time=27.8 ms 64 bytes from xx.xx.18.101: icmp\_seq=3 ttl=64 time=26.1 ms 64 bytes from xx.xx.18.101: icmp\_seq=6 ttl=64 time=55.7 ms 64 bytes from xx.xx.18.101: icmp\_seq=7 ttl=64 time=39.9 ms 64 bytes from xx.xx.18.101: icmp\_seq=8 ttl=64 time=39.9 ms 64 bytes from xx.xx.18.101: icmp\_seq=8 ttl=64 time=38.9 ms AC ---- xx.xx.18.101 ping statistics ---8 packets transmitted, 6 received, 25% packet loss, time 76ms rtt min/avg/max/mdev = 14.081/33.733/55.658/13.069 ms

```
>
```

ping system xx.xx.18.102

------ ping to FMC-Active PING xx.xx.18.102 (xx.xx.18.102) 56(84) bytes of data. 64 bytes from xx.xx.18.102: icmp\_seq=1 ttl=64 time=23.9 ms

```
64 bytes from xx.xx.18.102: icmp_seq=2 ttl=64 time=23.10 ms
64 bytes from xx.xx.18.102: icmp_seq=3 ttl=64 time=0.425 ms
64 bytes from xx.xx.18.102: icmp_seq=4 ttl=64 time=6.88 ms
64 bytes from xx.xx.18.102: icmp_seq=5 ttl=64 time=10.5 ms
^C
--- xx.xx.18.102 ping statistics ---
5 packets transmitted, 5 received, 0% packet loss, time 70ms
rtt min/avg/max/mdev = 0.425/13.131/23.969/9.380 ms
```

```
>
```

```
show managers
```

| Type :            | Manager                         |
|-------------------|---------------------------------|
| Host :            | xx.xx.18.101                    |
| Display name :    | xx.xx.18.101                    |
| Version :         | 7.2.8 (Build 25)                |
| Identifier :      | fc3e3572-xxxx-xxxx-39e0098c166c |
| Registration :    | Completed                       |
| Management type : | Configuration and analytics     |
| Type :            | Manager                         |
| Host :            | xx.xx.18.102                    |
| Display name :    | xx.xx.18.102                    |
| Version :         | 7.2.8 (Build 25)                |
| Identifier :      | bb333216-xxxx-xxxx-c68c0c388b44 |
| Registration :    | Completed                       |
| Management type : | Configuration and analytics     |

```
>
```

```
sftunnel-status
```

```
SFTUNNEL Start Time: Mon Oct 14 21:29:16 2024
       Both IPv4 and IPv6 connectivity is supported
       Broadcast count = 17
       Reserved SSL connections: 0
      Management Interfaces: 2
       eth0 (control events) xx.xx.18.254,
       tap_nlp (control events) 169.254.1.2,fd00:0:0:1::2
*****
= /var/sf/peers/bb333216-xxxx-xxxx-c68c0c388b44/sftunnel-key.pem
       Key File
                 = /var/sf/peers/bb333216-xxxx-xxxx-c68c0c388b44/sftunnel-cert.pem
       Cert File
       CA Cert
                 = /var/sf/peers/bb333216-xxxx-xxxx-c68c0c388b44/cacert.pem
       Cipher used = TLS_AES_256_GCM_SHA384 (strength:256 bits)
       ChannelA Connected: Yes, Interface eth0
       Cipher used = TLS_AES_256_GCM_SHA384 (strength:256 bits)
       ChannelB Connected: Yes, Interface eth0
       Registration: Completed.
       IPv4 Connection to peer 'xx.xx.18.102' Start Time: Wed Oct 16 15:06:23 2024 UTC
      IPv4 Last outbound connection to peer 'xx.xx.18.102' via Primary ip/host 'xx.xx.18.102'
PEER INFO:
       sw_version 7.2.8
       sw_build 25
      Using light registration
      Management Interfaces: 1
       eth0 (control events) xx.xx.18.102,
```

Peer channel Channel-A is valid type (CONTROL), using 'eth0', connected to 'xx.xx.18.102' via Peer channel Channel-B is valid type (EVENT), using 'eth0', connected to 'xx.xx.18.102' via 'x \*\*\*\*\* Key File = /var/sf/peers/fc3e3572-xxxx-xxxx-39e0098c166c/sftunnel-key.pem Cert File = /var/sf/peers/fc3e3572-xxxx-xxxx-39e0098c166c/sftunnel-cert.pem = /var/sf/peers/fc3e3572-xxxx-xxxx-39e0098c166c/cacert.pem CA Cert Cipher used = TLS\_AES\_256\_GCM\_SHA384 (strength:256 bits) ChannelA Connected: Yes, Interface eth0 Cipher used = TLS\_AES\_256\_GCM\_SHA384 (strength:256 bits) ChannelB Connected: Yes, Interface eth0 Registration: Completed. IPv4 Connection to peer 'xx.xx.18.101' Start Time: Mon Oct 14 21:29:15 2024 UTC PEER INFO: sw\_version 7.2.8 sw\_build 25 Using light registration Management Interfaces: 1 eth0 (control events) xx.xx.18.101, Peer channel Channel-A is valid type (CONTROL), using 'eth0', connected to 'xx.xx.18.101' via Peer channel Channel-B is valid type (EVENT), using 'eth0', connected to 'xx.xx.18.101' via 'x \*\*\*\* \*\*RPC STATUS\*\*\*\*xx.xx.18.101\*\*\*\*\*\*\*\*\*\*\*\* 'name' => 'xx.xx.18.101', 'last\_changed' => 'Mon Jun 10 18:59:54 2024', 'uuid\_gw' => '', 'ip' => 'xx.xx.18.101', 'ipv6' => 'IPv6 is not configured for management', 'active' => 1, 'uuid' => 'fc3e3572-xxxx-xxxx-39e0098c166c' \*\*RPC STATUS\*\*\*\*xx.xx.18.102\*\*\*\*\*\*\*\*\*\*\*\* 'name' => 'xx.xx.18.102', 'last\_changed' => 'Wed Oct 9 07:00:11 2024', 'uuid\_gw' => '', 'ip' => 'xx.xx.18.102', 'ipv6' => 'IPv6 is not configured for management', 'active' => 1, 'uuid' => 'bb333216-xxxx-xxxx-c68c0c388b44' Check routes: No peers to check

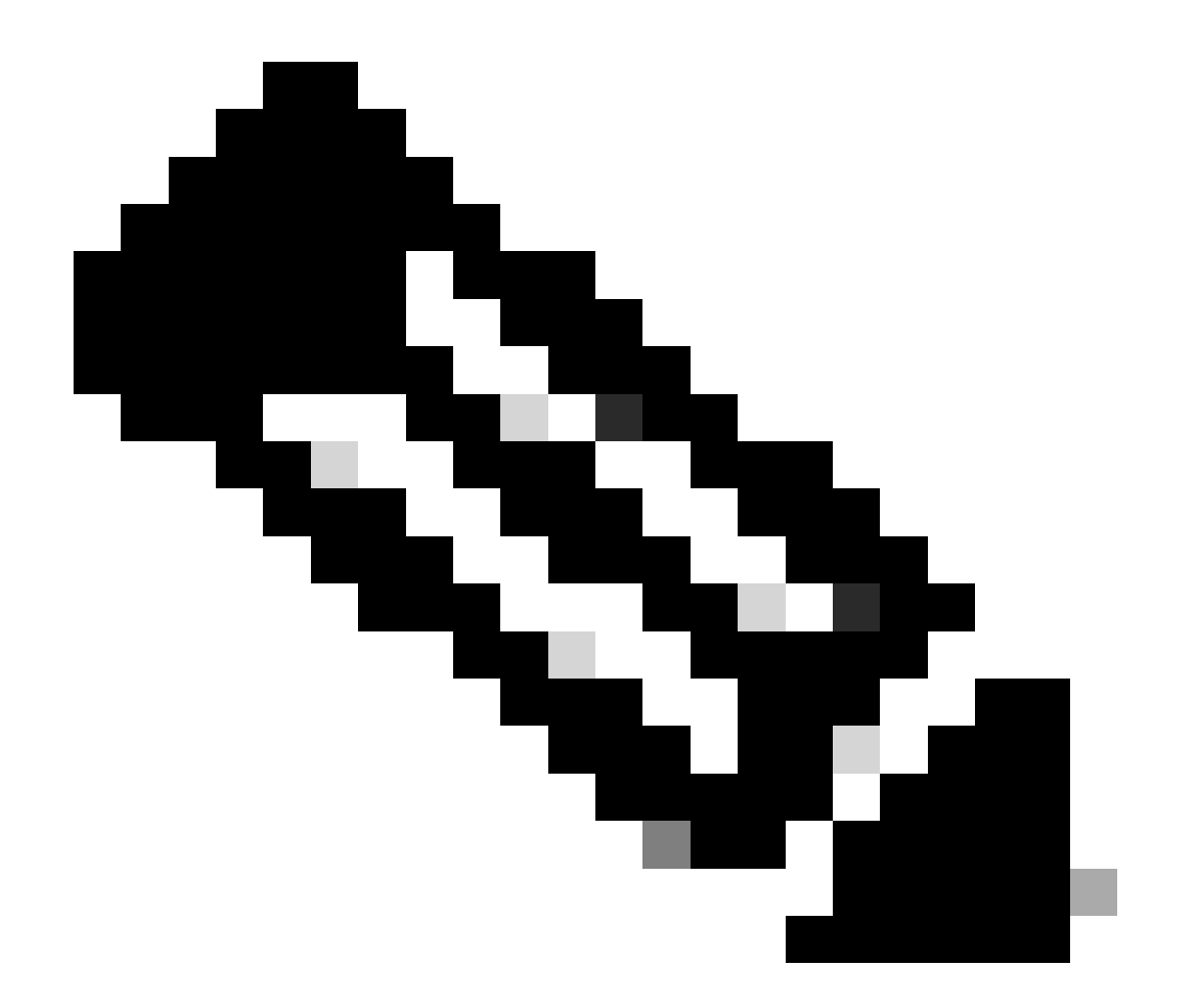

注:いずれかのFMCのsftunnel情報が欠落している場合、マネージャとの通信が侵害され ている可能性があります

<#root>

FTD root level troubleshoot

> expert

admin@firepower:~\$

sudo su

root@firepower:/home/admin#

netstat -an | grep 8305

| tcp | 0 | 0 xx.xx.18.254:8305  | xx.xx.18.102:59439 | ESTABLISHED | communication es |
|-----|---|----------------------|--------------------|-------------|------------------|
| tcp | 0 | 0 xx.xx.18.254:49205 | xx.xx.18.101:8305  | ESTABLISHED | communication es |
| tcp | 0 | 0 xx.xx.18.254:50373 | xx.xx.18.102:8305  | ESTABLISHED | communication es |
| tcp | 0 | 0 xx.xx.18.254:53875 | xx.xx.18.101:8305  | ESTABLISHED | communication es |

root@firepower:/home/admin#

cat /ngfw/var/log/action\_queue.log | less

Oct 16 15:06:50 firepower ActionQueueScrape.pl[4166]: Waiting for light registration to complete on dev erl/5.24.4/SF/PeerManager/RegistrationCL.pm line 1805.

Oct 16 15:06:50 firepower ActionQueueScrape.p][4166]: Found Registered peer with name xx.xx.18.102 (bb3 Oct 16 15:06:50 firepower ActionQueueScrape.p][4166]: Found peer with name xx.xx.18.102 - update DB at Oct 16 15:06:50 firepower ActionQueueScrape.p][4166]: Found Registered peer with name xx.xx.18.101 (fc3

翻訳について

シスコは世界中のユーザにそれぞれの言語でサポート コンテンツを提供するために、機械と人に よる翻訳を組み合わせて、本ドキュメントを翻訳しています。ただし、最高度の機械翻訳であっ ても、専門家による翻訳のような正確性は確保されません。シスコは、これら翻訳の正確性につ いて法的責任を負いません。原典である英語版(リンクからアクセス可能)もあわせて参照する ことを推奨します。